# How to find your Student's STAAR (EOC), TELPAS, and ALT 2 Score Reports

| STEP 1:                                                                                                    |                                                                                                    |                                            |                        |
|----------------------------------------------------------------------------------------------------|----------------------------------------------------------------------------------------------------|--------------------------------------------|------------------------|
| Go to: <u>http://www.texasassessment.com/</u>                                                                                                    |                                                                                                    |                                            |                        |
| <ul> <li>Find the "Family Portal".</li> <li>If you know the Unique Student Access Code, you may access scores from this window using your child's Access Code and birthdate. (found in the HAC/Home Access Center)</li> <li>Go to <u>Https://www.katyisd.org/Pages/default.aspx</u> and go to the HAC</li> <li>Click the "Grades" Tab.</li> <li>Click Test Scores Tab and locate Unique Access Code under the website address and statement "Use Code to see State Scores" or "Student Portal Unique Access Code"</li> <li>You can then use this step or proceed to STEP 2 if you cannot locate the code.</li> <li>Click SIGN ON then <u>skip</u> to STEP 4</li> </ul> |                                                                                                    |                                            |                        |
| S                                                                                                    | <b>TEP 2:</b>                                                                                                    | laba                                       |                        |
| •                                                                                                    | <ul> <li>If you DO NOT know the Unique Access Code click on <i>Look Up Unique</i><br/>Access Code in the blue box under More Login Information.</li> <li>Fill out your child's: First Name, PEIMS ID (social security number<br/>or S number), and Date of Birth</li> <li>Click GO then proceed to STEP 3</li> </ul> |                                            | S12345678 Go           |
|                                                                                                    |                                                                                                    |                                            | January V 1 V 2000 V   |
| •                                                                                                    |                                                                                                    |                                            |                        |
| STEP 3:                                                                                                    |                                                                                                    |                                            |                        |
| •                                                                                                    | The student's access code will appear in the (Write down the access code)                                                                                                    | Access Code Lookup Successful              |                        |
| •                                                                                                    | Click <b>GO</b> then proceed to STEP 4                                                                                                    |                                            | January V 1 V 2000 V   |
| STEP 4:                                                                                                    |                                                                                                    |                                            |                        |
| • •                                                                                                    | View your student's complete testing history in the portal.<br>To view your Student Report Card (SRC) with detailed testing information,<br>click on the "Download Report Card(s)" icon.                                                                                                    |                                            |                        |
| STEP 5:                                                                                                    |                                                                                                    |                                            |                        |
| • You may also click on the test taken (Algebra I, Biology, English I, English II, or US History) for more data.                                                                                                    |                                                                                                    |                                            |                        |
| ſ                                                                                                    | Did Not Meet Grade Level is the<br>ONLY score that is NOT a passing                                                                                                    | Approaches, Meets,                         | Approaches Grade Level |
|                                                                                                    | standard for the STAAR.                                                                                                    | and Masters Grade<br>Level are ALL passing | Meets Grade Level      |
|                                                                                                    | Did Not Meet Grade Level                                                                                                    | scores.                                    | Masters Grade Level    |

### Cómo encontrar los informes de puntaje STAAR y TELPAS de su estudiante

### PASO 1:

### Go to: http://www.texasassessment.com/

- Busque el "Portal de la familia".
- Si conoce la Clave Única de Acceso del Alumno, podrá acceder puntajes de esta ventana usando el código de acceso de su hijo y fecha de nacimiento. (que se encuentra en el HAC/Home Access Center)
  - Vaya a <u>Https://www.katyisd.org/Pages/default.aspx</u> y vaya al HAC
    - Haga clic en la pestaña "Calificaciones".
    - Haga clic en la pestaña Puntajes de exámenes y busque el Código de acceso único debajo de la dirección del sitio web y la declaración "Usar código para ver los puntajes del estado" o "Código de acceso único del portal del estudiante"

John

S12345678

January

K123T45

January

v 1

Access Code Lookup Successful

• 1

- Luego puede usar este paso o continuar con el PASO 2 si no puede localizar el código.
- Haga clic en INICIAR SESIÓN y vaya al PASO 4

#### **PASO 2:**

- Si **NO** conoce el código de acceso único, haga clic en Buscar código de acceso único en el cuadro azul debajo de Más información de inicio de sesión.
  - Complete los datos de su hijo: Nombre, ID de PEIMS (número de seguro social o número S) y Fecha de nacimiento.
- Haga clic en IR y luego continúe con el PASO 3

## PASO 3:

- El código de acceso del estudiante aparecerá en el cuadro. (Escriba el código de acceso)
- Haga clic en IR y luego continúe con el PASO 4

#### PASO 4:

- Vea el historial completo de exámenes de su estudiante en el portal.
- Para ver su Boleta de calificaciones del estudiante (SRC) con información detallada sobre las pruebas, haga clic en el icono "Descargar boleta (s) de calificaciones".

### PASO 5:

• También puede hacer clic en el examen realizado (Algebra I, Biology, English I, English II, or US History) para obtener más información.

#### Did Not Meet Grade Level is the only score that is NOT a passing standard for the STAAR.

No cumplió con el nivel de grado es el único puntaje que NO es un estándar de aprobación para el STAAR.

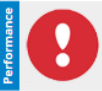

Did Not Meet Grade Level

Approaches, Meets, and Masters Grade Level are ALL passing scores.

Se acerca, se encuentra, y Grado de Maestría Los niveles están pasando puntuaciones.

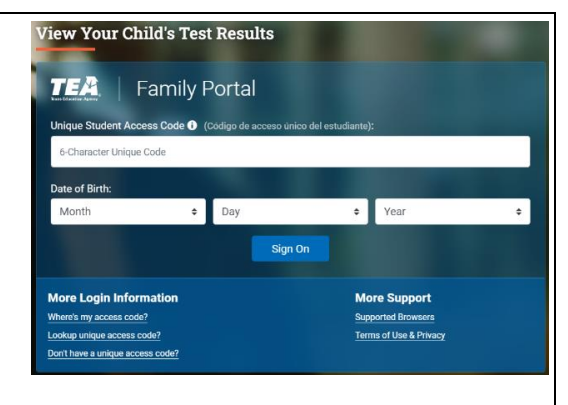

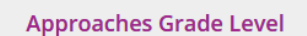

Download Report Card(s)

🏝 U.S. History

• 2000

v 2000

STAAR

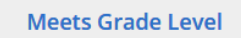

Masters Grade Level